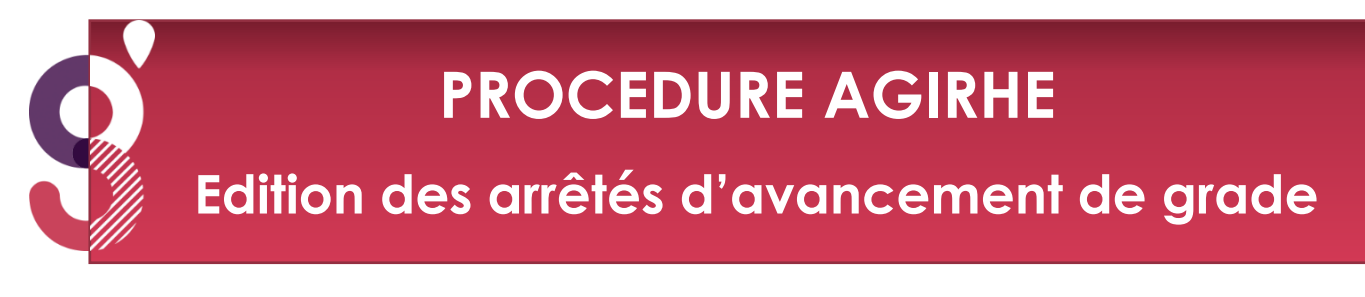

A réception du mail du Centre de Gestion vous assurant de la publicité des tableaux d'avancement de grade établis par votre collectivité, vous pouvez générer le modèle d'arrêté d'avancement de grade directement à partir de notre logiciel AGIRHE.

Pour cela, cliquez sur l'onglet AGENT, rubrique Arrêtés Avanc.de grade

| Centre de Gesator<br>Holigue Tentorole | 50<br>de la fonction<br>de la Manche | Agirhe RH - Espace collectivité - Centre de Gestion de la Mane<br>COLLECTIVITE TEST<br>Dernière connexion le 29/03/2022 à 09:56 🕞 Se déconnecter | che            |
|----------------------------------------|--------------------------------------|----------------------------------------------------------------------------------------------------|----------------|
| Agent 🔪 1                              | I Collectivité 🔻 ≔ L. D. Gestion 👻 📽 | 🕅 Instances 👻 📑 Documents 🍷                                                                                                    |                |
| Liste des ag<br>Tablea Arrêtés Ava     | ents<br>nc. de grade                 |                                                                                                    |                |
| A transmett + Carrieres                | re au CDG                            | <b>A</b> 2 arrêtés à transmettre au CDG                                                                                                    | agents actifs  |
| + Absences et                          | accidents de travail                 |                                                                                                    | agent en arrêt |
| + Ma collectiv                         | ité                                  | A Mandatement du 1er trimestre 2022 à saisir                                                                                                    |                |

Une page va s'ouvrir :

| Agirhe RH - Espace collectivité - Centre de Gestion de la Manche<br>COLLECTIVITE TEST<br>Dernière connexion le 29/03/2022 à 09:56 Se déconnecter                                                                                                    |                               |               |                     |                   |                                 |  |  |  |
|----------------------------------------------------------------------------------------------------|-------------------------------|---------------|---------------------|-------------------|---------------------------------|--|--|--|
| 🖀 譥Agent ▼ 血Collectivité ▼ ≔ L. D. Gestion ▼ 📽 Instances ▼ 🖺 Documents ▼                                                                                                    |                               |               |                     |                   |                                 |  |  |  |
| Le classement calculé par le logiciel est susceptible de comporter des erreurs. Nous vous invitons à le vérifier pour chaque agent proposé.<br>Pour les avancements de grade avec un effet rétroactif :<br>- il convient de vérifier si des arrêtés ont été pris entre la date d'effet de l'avancement de grade et la date de prise de l'arrêté, et de les retirer.<br>(Exemple : un agent proposé pour un avancement de grade au 01/01/2022, et dont un arrêté d'avancement d'échelon a été pris au 01/04/2022 sur l'ancien grade, l'arrêté d'avancement d'échelon doit<br>être retiré avant la prise de l'arrêté portant avancement de grade). |                               |               |                     |                   |                                 |  |  |  |
| Création arrêtés                                                                                                    | iseignements comp             |               | Impression          |                   |                                 |  |  |  |
| Agent 📀 Grade accepté 📀                                                                                                    | Туре 📀                        | Date possible | 👌 Date avancement 🤤 | Date Validation 🧿 |                                 |  |  |  |
| CDG B rédacteur principal de 2ème<br>classe                                                                                                    | après examen<br>professionnel | 01/01/2022    | 01/01/2022          | 16/03/2022        | Modifier.                       |  |  |  |
| NOM D'USAGE Prénom ingénieur principal                                                                                                    | par ancienneté                | 01/01/2022    | 01/01/2022          | 03/03/2022        | Modifier.                       |  |  |  |
|                                                                                                    |                               |               |                     | En                | registrements: 1 jusqu'à 0 de 2 |  |  |  |

Avant de générer l'arrêté, veuillez vérifier les informations qui s'affichent sur l'écran (grade accepté, type, date avancement)

Si vous souhaitez modifier la date d'avancement, vous devez cliquer sur le bouton « modifier »

|                                                                                                    | Agirhe RH - Espace collectivité - Centre de Gestion de la Manche<br>COLLECTIVITE TEST<br>Dernière connexion le 29/03/2022 à 09:56 C+ Se déconnecter |                       |                            |            |      |                          |  |                   |                                                |
|----------------------------------------------------------------------------------------------------|----------------------------------------------------------------------------------------------------|-----------------------|----------------------------|------------|------|--------------------------|--|-------------------|------------------------------------------------|
| 🔺 🌥 Ager                                                                                                    | t ▼ 🏛 Collectivité                                                                                                    | → I≣ L. D. Gestion →  | Instances                  | Documents  |      |                          |  |                   |                                                |
| Le classement calculé par le logiciel est susceptible de comporter des erreurs. Nous vous invitons à le vérifier pour chaque agent proposé.<br>Pour les avancements de grade avec un effet rétroactif :<br>- il convient de vérifier si des arrètés ont été pris entre la date d'effet de l'avancement de grade et la date de prise de l'arrêté, et de les retirer.<br>(Exemple : un agent proposé pour un avancement de grade au 01/01/2022, et dont un arrêté d'avancement d'échelon a été pris au 01/04/2022 sur l'ancien grade, l'arrêté d'avancement d'échelon doit<br>être retiré avant la prise de l'arrêté portant avancement de grade).<br>Vos gestionnaires carrières se tiennent à votre disposition pour tous renseignements complémentaires au 02 33 77 89 00. |                                                                                                    |                       |                            |            |      |                          |  |                   |                                                |
| Création arrêtés Impression                                                                                                    |                                                                                                    |                       |                            |            |      |                          |  |                   |                                                |
| CDG B                                                                                                    | <ul> <li>Grade</li> <li>rédacte</li> <li>classe</li> </ul>                                                                                          | eur principal de 2ème | après examen professionnel | 01/01/2022 | Date | 2 avancement<br>/01/2022 |  | Date Validation ( | Valider   Annuler                              |
|                                                                                                    | SAGE Prénom ingénie                                                                                                    | ur principal          | par ancienneté             | 01/01/2022 | 01/0 | 1/2022                   |  | 03/03/2022        | Modifier.<br>Enregistrements: 1 jusqu'à 0 de 2 |

Vous pouvez indiquer la nouvelle date et ensuite cliquer sur le bouton « valider ».

Pour éditer l'arrêté, il convient de cliquer sur la case à cocher, et ensuite sur le bouton « création arrêtés »

|                                                                                                    | Agirhe RH - Espace collectivité - Centre de Gestion de la Manche<br>COLLECTIVITE TEST<br>Dernière connexion le 29/03/2022 à 09:56 C Sc déconnecter |                                       |                               |                 |                   |                   |                                 |  |  |
|----------------------------------------------------------------------------------------------------|----------------------------------------------------------------------------------------------------|---------------------------------------|-------------------------------|-----------------|-------------------|-------------------|---------------------------------|--|--|
| *                                                                                                    | 🖌 🛎 Agent 🔹 🏛 Collectivité 👻 🚍 L. D. Gestion 👻 🍽 Instances 👻 🖺 Documents 👻                                                                         |                                       |                               |                 |                   |                   |                                 |  |  |
| Le classement calculé par le logiciel est susceptible de comporter des erreurs. Nous vous invitons à le vérifier pour chaque agent proposé.<br>Pour les avancements de grade avec un effet rétroactif :<br>- il convient de vérifier si des arrêtés ont été pris entre la date d'effet de l'avancement de grade et la date de prise de l'arrêté, et de les retirer.<br>(Exemple : un agent proposé pour un avancement de grade au 01/01/2022, et dont un arrêté d'avancement d'échelon a été pris au 01/04/2022 sur l'ancien grade, l'arrêté d'avancement d'échelon doit<br>étre retiré avant la prise de l'arrêté portant avancement de grade). |                                                                                                    |                                       |                               |                 |                   |                   |                                 |  |  |
| Création                                                                                                    | Création arrêtés Impression                                                                                                    |                                       |                               |                 |                   |                   |                                 |  |  |
| - A                                                                                                    | igent 📀                                                                                                    | Grade accepté 🛛 😔                     | Туре 📀                        | Date possible 📀 | Date avancement 📀 | Date Validation ᅌ |                                 |  |  |
| CI                                                                                                    | DG B                                                                                                    | rédacteur principal de 2ème<br>classe | après examen<br>professionnel | 01/01/2022      | 01/01/2022        | 16/03/2022        | Modifier.                       |  |  |
|                                                                                                    | OM D'USAGE Prénom                                                                                                    | ingénieur principal                   | par ancienneté                | 01/01/2022      | 01/01/2022        | 03/03/2022        | Modifier.                       |  |  |
|                                                                                                    |                                                                                                    |                                       |                               | _               |                   | Enr               | registrements: 1 jusqu'à 0 de 2 |  |  |

Un document Word va se télécharger, il s'agit de l'arrêté portant avancement de grade.

Le logiciel constitue une aide à la réalisation des actes, il est recommandé de vérifier le classement proposé par l'outil.

Si Agirhe permet lors de la création des arrêtés de renseigner certaines informations comme la date d'effet, toutes les informations ne peuvent être intégrées via la plateforme.

Pour pallier ce manque, certains modèles contiennent des champs de fusion supplémentaires permettant de saisir des informations avant l'impression, certaines données doivent donc être complétées ou précisées.

## Enfin, l'arrêté va également se générer dans la carrière de votre agent, acte en violet

| C290 | C29054 CDG B rédacteur COLLECTIVITE TEST (501522) DHS :2550 |                                      |                                    |        |                   |                       |          |   |  |  |
|------|-------------------------------------------------------------|--------------------------------------|------------------------------------|--------|-------------------|-----------------------|----------|---|--|--|
| F    | Retour à la liste des a                                     | gents                                |                                    |        |                   |                       |          |   |  |  |
|      |                                                             | Identité                             | Ca                                 | rrière |                   |                       | Absences |   |  |  |
|      |                                                             |                                      |                                    | Modèle | asficheag         | entHISTORIQUECARRIERI | Imprimer |   |  |  |
| Si   | Situation administrative actuelle                           |                                      |                                    |        |                   |                       |          |   |  |  |
| Te   | mps de travail                                              |                                      |                                    |        |                   |                       |          |   |  |  |
| Dé   | éroulement de c                                             | arrière                              |                                    |        |                   |                       |          |   |  |  |
|      | Ajouter une carrière                                        |                                      |                                    |        | Sans les absences |                       |          |   |  |  |
|      |                                                             |                                      | 0                                  |        |                   |                       |          |   |  |  |
|      | Date 📀                                                      | Arrêté 📀                             | Grade 📀                            | ) Ecl🗇 | DHS 📀             | Collectivité          | ۲        | _ |  |  |
|      | 01/01/2022                                                  | Avancement de grade                  | rédacteur principal de 2ème classe | 07(B6  | 2550              | COLLECTIVITE TEST     | Supp.    |   |  |  |
|      | 01/11/2021                                                  | Changement de DHS supérieur à<br>10% | rédacteur                          | 08(B5  | 2550              | COLLECTIVITE TEST     |          |   |  |  |
|      | 05/04/2020                                                  | Avancement d'échelon durée<br>unique | rédacteur                          | 08(B5  | 3500              | COLLECTIVITE TEST     |          |   |  |  |